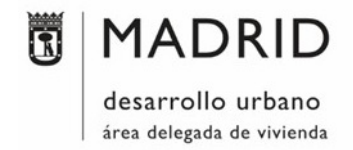

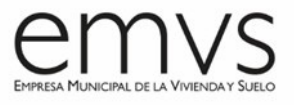

# Anexo XVII: Tablas de planificación

(V 6.0 - 16/12/2022)

El presente anexo pretende dar directrices para generar unas <u>Tablas de superficies correctas</u> <u>para poder transferirlas las superficies de proyecto al OperaWeb</u> y así obtener los documentos necesarios para la Calificación de Viviendas de Protección Oficial o de Protección Pública y cuadros resumen para solicitar la Licencia de Obras. También se incluirán Tablas de Planificación para la gestión del proyecto BIM y para la vinculación y control de las mediciones de proyecto.

Se incluye una relación de tablas a extraer de cada proyecto BIM entregado en la EMVS. El fin último de estas tablas es facilitar al representante de la EMVS el control de proyecto en alcance y costes en base a:

- ✓ Superficies, volúmenes o kg de elementos constructivos y
- ✓ Extraer ratios de coste /  $m^2$  o por tipologías.

Con cada proyecto que se entregue en la Dirección de Proyectos y Obras de la EMVS se hará entrega de una serie de tablas que al menos deberán incluir la siguiente información.

Tipos de Tablas de Planificación:

- 1- CONTROL
- 2- SUPERFICIES
- 3- MEDICIONES RATIOS
- 4- TABLAS CONTENIDAS EN PLANOS

¡IMPORTANTE! Se adjunta la plantilla de proyecto de Revit de la EMVS "EMVS\_R23\_PlantillaProyecto\_ES\_2023.rte" con el listado de Tablas de Planificación mínimas requeridas a modo orientativo. Estas tablas se podrán modificar, añadiendo los filtros y los parámetros necesarios, y ajustando la clasificación y orden de los mismos, siempre y cuando se respete la estructura preestablecida de las fichas de OperaWeb y de las tablas de superficies de Licencias. Se adjunta también **EMVS** el archivo de parámetros compartidos mínimos requeridos la por "EMVS\_ParametrosCompartidos\_ES\_2023.txt" (consultar Anexo XI. Parámetros de Información BIM EMVS).

#### 1- TABLAS DE PLANIFICACIÓN: CONTROL

#### - REVISION DE PLANOS

| N <sup>®</sup> FECHA DEBORIPATÓN                          |                 |
|-----------------------------------------------------------|-----------------|
| Nombre de proye                                           | ecto            |
| Dirección de proyecto                                     | DB0000          |
|                                                           | PH0000          |
| Nombre de plano                                           | ARQUITECTURA    |
| lipo de plano                                             | A100            |
| Fecha de emisión de proyecto                              |                 |
| евонда<br>(A1) A1<br>(A3) A3<br>Аояцито NORTE<br>A1 - A3  |                 |
| LA PROPIEDAD                                              | LOS ARQUITECTOS |
| EURREA ILUNCRAL DE LA VIENDA<br>VIENDO EN MORIO E A MIRO. |                 |

En todos los planos de Proyecto de Ejecución debe constar de un cajetín de revisiones, en el que se indique el número de revisión (R01, R02, R03, etc.), una descripción del cambio ha habido en el plano y la fecha del cambio del plano. Se incorporará la tabla de revisiones en la cartela.

Se adjunta una imagen de cómo es una Tabla de revisión con Revit. Para incluir la Tabla de revisiones en la cartela, se deberá crear una tabla de planificación de revisiones dentro de la familia de la cartela y arrastrarla a la misma.

#### AÑADIR TABLA DE REVISIONES A FAMILIA DE CARTELA

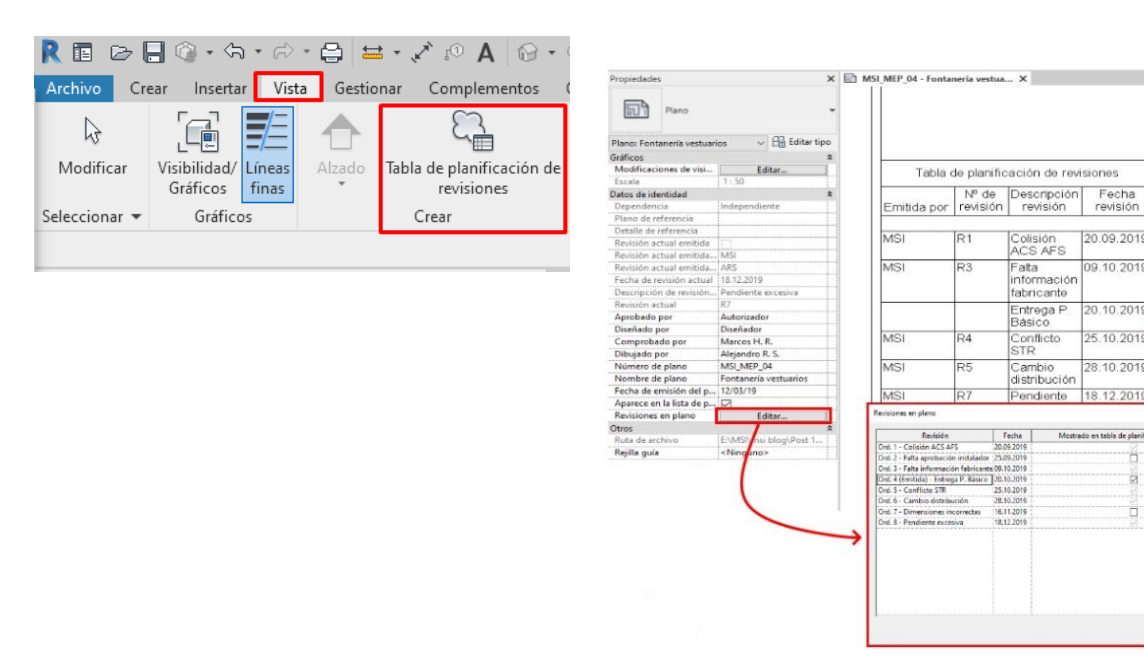

- GESTION DEL NAVEGADOR (Tanto en Modelos de Arquitectura, Estructura e Instalaciones)
- <u>Lista de planos</u> (que incluya al menos grupo y subgrupo de vistas, escala, revisión, fecha y formato)

|                  |                                     | Lista de planos |        |                 |                          |
|------------------|-------------------------------------|-----------------|--------|-----------------|--------------------------|
| EMVS_GrupoVistas | EMVS_SubgrupoVistas Número de plano | Nombre de plano | Escala | Revisión actual | Fecha de revisión actual |

Aceptar Car

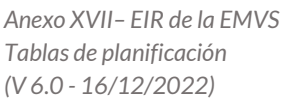

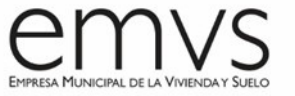

• <u>Lista de vistas</u> (que incluya al menos disciplina, grupo y subgrupo de vistas, plantilla de vista, familia, tipo, nombre de vista, nº plano, nombre de plano, etc.)

|            |                  |                     | Lis                | ta de vistas |      |                 |                 |                 |
|------------|------------------|---------------------|--------------------|--------------|------|-----------------|-----------------|-----------------|
| Disciplina | EMVS_GrupoVistas | EMVS_SubgrupoVistas | Plantilla de vista | Familia      | Tipo | Nombre de vista | Número de plano | Nombre de plano |

• Lista de rejillas (que incluya tipo y nombre)

| Lista de | e rejillas |
|----------|------------|
| Tipo     | Nombre     |

• Lista de niveles (que incluya tipo, nombre y alzado)

| L    | ista de nivele:  | S |  |  |
|------|------------------|---|--|--|
| Tipo | po Nombre Alzado |   |  |  |

• <u>Lista de grupos</u> (de modelo y de detalle, que incluya tipo y recuento)

| Lista de grupos de | e modelo |
|--------------------|----------|
| Тіро               | Recuento |

#### - TIPOLOGÍAS DE VIVIENDAS (Programa de Viviendas EMVS)

Se crearán vistas de Tipologías de viviendas, así como una tabla de superficies que identifique la totalidad de viviendas con su correspondiente tipología. Como ejemplo se adjunta la siguiente leyenda, donde:

| RECUENTO DE VIVIENDAS |          |  |  |  |  |  |
|-----------------------|----------|--|--|--|--|--|
| TIPOLOGÍA VIVIENDA    | RECUENTO |  |  |  |  |  |
|                       |          |  |  |  |  |  |
| V1-2D                 | 8        |  |  |  |  |  |
| V2-2D                 | 4        |  |  |  |  |  |
| V3-2D                 | 8        |  |  |  |  |  |
| V4-3D                 | 24       |  |  |  |  |  |
| √5-3D                 | 12       |  |  |  |  |  |
| V6-3D                 | 12       |  |  |  |  |  |
| V7-4D                 | 4        |  |  |  |  |  |
| √8-4D                 | 4        |  |  |  |  |  |
| √9-2D                 | 1        |  |  |  |  |  |
| V10-2D                | 1        |  |  |  |  |  |
| V11-3D                | 2        |  |  |  |  |  |
| V12-2D                | 1        |  |  |  |  |  |
| V13-2D                | 1        |  |  |  |  |  |
| V14M-2D               | 4        |  |  |  |  |  |
|                       | 86       |  |  |  |  |  |

#### VT (Vivienda Tipo) / N° Dormitorios-M (si es vivienda accesible)

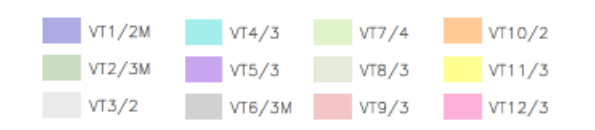

Anexo XVII– EIR de la EMVS Tablas de planificación (V 6.0 - 16/12/2022)

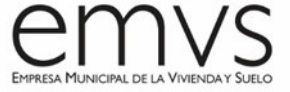

El objetivo es generar plantas con vistas de las tipologías de vivienda como se adjunta a continuación:

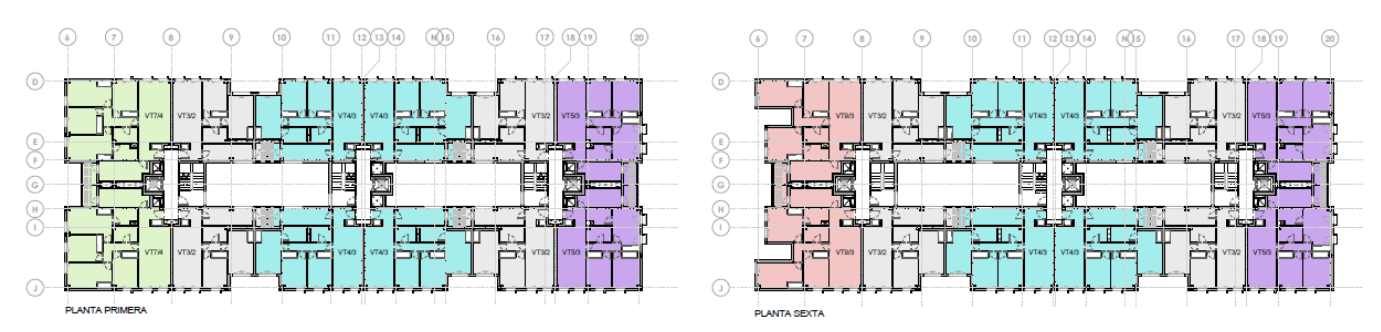

Además, cada unidad adjudicable, se identificará de forma única e inequívoca dentro de cada Promoción con arreglo al siguiente Código:

X 0/ A

(1)(2)(3)

• (1) USO: VT=vivienda tipo

LT=local tipo (comercio, oficina, etc.)

GT=plaza de garaje tipo vinculada

GN=plaza de garaje tipo no vinculada

TT=trastero tipo

AT=anexo vinculado

- (2) TIPO: Número consecutivo que distingue su configuración
- (3) Número de dormitorios en el caso de viviendas (1,2,3 o 4)

La denominación de las viviendas será siempre siguiendo el sentido de las agujas del reloj, de izquierda a derecha, saliendo del desembarco de escalera, según esquema adjunto:

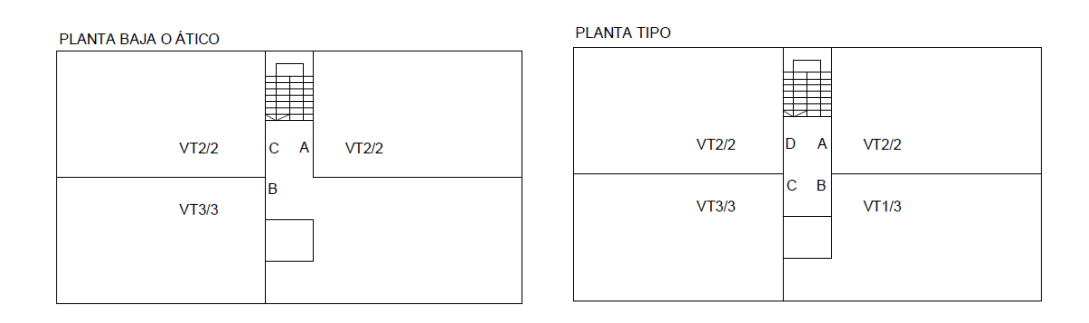

#### Ejemplo: VT2/3 = Vivienda tipo 2, tres dormitorios

GT-2/7 = Garaje tipo 2 (plaza mediana) plaza número 7

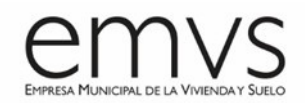

# 2- TABLAS DE PLANIFICACIÓN: SUPERFICIES (consultar Anexo XIII. Áreas y

#### <u>superficies)</u>

#### Superficies tipo 1: Edificabilidad

Se crearán Tablas de planificación por portales, desglosadas por plantas y usos, para comprobación de Licencias. Se creará una tabla dividida por plantas o varias tablas, una por planta, que incluirá la suma total de superficie construida y la suma total de superficie edificable (computable y no computable). Estas tablas se incluirán en el **plano de "CN. Cumplimiento de Normativa – Edificabilidad"** junto con plantas de áreas con esquema de color según este parámetro de edificabilidad.

|              |                     |     |            | NO         | No computable     |
|--------------|---------------------|-----|------------|------------|-------------------|
|              | ÁR EA               | x   | COMPUTABLE | COMPUTABLE | NNUU              |
| ESCALERAS    | 12.18 m*            | 100 | 12.18 m*   | 0.00 m*    |                   |
| ESP. TENDIDO | 9.57 m*             | 100 | 9.57 m*    | 0.00 m*    |                   |
| VIVIENDA     | 295.96 m*           | 100 | 295.96 m*  | 0.00 m*    |                   |
| ZCC          | 11.76 m*            | 100 | 11.76 m*   | 0.00 m*    |                   |
| ASCENSOR     | 2.72 m*             | 0   | 0.00 m*    | 2.72 m*    | HUECO<br>ELEVADOR |
| PATINILLO    | 5.67 m*             | 0   | 0.00 m*    | 5.67 m*    | INST. GEN   CT    |
| PT1          | 337.86 m*           |     | 329.47 m*  | 8.39 m*    |                   |
| ESCALERAS    | 15.42 m*            | 100 | 15.42 m*   | 0.00 m*    |                   |
| ESP. TENDIDO | 6.88 m*             | 100 | 6.88 m*    | 0.00 m*    |                   |
| PATINILLO    | 0.50 m*             | 100 | 0.50 m*    | 0.00 m*    |                   |
| VIVIENDA     | 249.49 m*           | 100 | 249.49 m*  | 0.00 m*    |                   |
| ZZCC         | 16.43 m*            | 100 | 16.43 m*   | 0.00 m*    |                   |
| ASCENSOR     | 2.72 m <sup>x</sup> | 0   | 0.00 m*    | 2.72 m²    | INST. GEN   CT    |
| PATINILLO    | 6.32 m <sup>×</sup> | 0   | 0.00 m*    | 6.32 m*    | INST. GEN   CT    |
| PT2          | 297.76 m*           |     | 288.72 m*  | 9.04 m*    |                   |
| ESCALERAS    | 12.20 m*            | 100 | 12.20 m*   | 0.00 m*    |                   |
| ESP. TENDIDO | 12.04 m*            | 100 | 12.04 m*   | 0.00 m*    |                   |
| PATINILLO    | 1.85 m²             | 0   | 0.00 m*    | 1.85 m*    |                   |
| VIVIENDA     | 402.64 m*           | 100 | 402.64 m*  | 0.00 m*    |                   |
| zzcc         | 32.93 m*            | 100 | 32.93 m*   | 0.00 m*    |                   |
| ASCENSOR     | 2.72 m*             | 0   | 0.00 m*    | 2.72 m*    | HUECO<br>ELEVADOR |
| PATINILLO    | 4.64 m <sup>x</sup> | 0   | 0.00 m*    | 4.64 m*    | INST. GEN   CT    |
| РТЗ          | 469.02 m*           |     | 459.81 m*  | 9.21 m*    |                   |

|                | ÁREA                | ñ   | COMPUTABLE | NO<br>COMPUTABLE | No computable<br>NNUU |
|----------------|---------------------|-----|------------|------------------|-----------------------|
|                |                     |     |            |                  |                       |
| ESCALERAS      | 15.42 m*            | 100 | 15.42 m*   | 0.00 m*          |                       |
| ESP. TENDIDO   | 6.88 m <sup>z</sup> | 100 | 6.88 m*    | 0.00 m*          |                       |
| PATINILLO      | 0.50 m*             | 100 | 0.50 m*    | 0.00 m*          |                       |
| VIVIENDA       | 249.49 m*           | 100 | 249.49 m*  | 0.00 m*          |                       |
| ZZCC           | 16.43 m*            | 100 | 16.43 m*   | 0.00 m*          |                       |
| ASCENSOR       | 2.72 m*             | 0   | 0.00 m*    | 2.72 m*          | HUECO<br>ELEVADOR     |
| PATINILLO      | 6.32 m <sup>×</sup> | 0   | 0.00 m*    | 6.32 m*          | INST. GEN   CT        |
| PT4            | 297.76 m*           |     | 288.72 m*  | 9.04 m*          |                       |
| ESCALERAS      | 12.18 m*            | 100 | 12.18 m*   | 0.00 m*          |                       |
| ESP. TENDIDO   | 9.57 m*             | 100 | 9.57 m*    | 0.00 m*          |                       |
| <b>MVIENDA</b> | 295.96 m*           | 100 | 295.96 m*  | 0.00 m*          |                       |
| ZZCC           | 11.76 m*            | 100 | 11.76 m*   | 0.00 m*          |                       |
| ASCENSOR       | 2.72 m*             | 0   | 0.00 m*    | 2.72 m*          | HUECO<br>ELEVADOR     |
| PATINILLO      | 5.67 m*             | 0   | 0.00 m*    | 5.67 m*          | INST. GEN   CT        |
| PT5            | 337.86 m*           |     | 329.47 m*  | 8.39 m*          |                       |
| ÁREA TOTAL     | 1740.26             |     | 1696.19 m* | 44.07 m*         |                       |

# Cálculo de Edificabilidad. Procedimiento de creación de Tablas de planificación para Edificabilidad:

Creamos una Tabla de planificación de Áreas y aplicamos el parámetro "*EMVS\_CoeficienteEdificabilidad*", que define la edificabilidad de cada área (0 - no computa, 1 computa al 100%). Para calcular el Área edificable, crearemos la siguiente formula en la tabla de planificación y le daremos el nombre de "*EMVS\_AreaEdificable*":

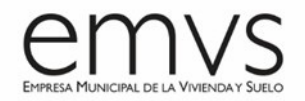

| Propiedades de tabla de planificación          |                                     | × |             |                                     |        |
|------------------------------------------------|-------------------------------------|---|-------------|-------------------------------------|--------|
|                                                |                                     |   |             |                                     |        |
| Campos Filtro Clasificación/Agrupación Formato | pariencia                           |   |             |                                     |        |
| Seleccionar campos disponibles de:             |                                     |   |             |                                     |        |
| Áreas 🗸                                        |                                     |   |             |                                     |        |
| Campos disponibles:                            | Campos de planificación (en orden): |   |             |                                     |        |
| 50% Soportal                                   | Nivel                               |   |             |                                     |        |
| 50% Tendederos<br>Clasificación construídas    | Uso y Tipo<br>Área                  |   |             |                                     |        |
| Comentarios                                    | EMVS_CoeficienteEdificabilidad      |   |             |                                     |        |
| Imagen                                         |                                     |   |             |                                     |        |
| Nombre                                         |                                     |   |             |                                     |        |
| Nº Dormitorios<br>Número                       |                                     |   |             |                                     |        |
| Número viviendas<br>Perímetro                  |                                     |   | Valor calc  | ulado                               | ×      |
| Portales                                       |                                     |   | Nombrou     | EMVS AreaEdificable                 |        |
| S.Const.Computable                             |                                     |   | NUMBLE:     |                                     |        |
| S.Const.No Computable<br>SR/BR f:              |                                     |   | Fórr        | nula OPorcentaje                    |        |
| Tipo de área                                   |                                     |   | Disciplina: | Común                               | $\sim$ |
|                                                |                                     |   |             | 117                                 |        |
| / "L                                           | / ≧ tE ↓E                           |   | Tipo:       | Numero                              | $\sim$ |
| Induir elementos de vínculos                   |                                     |   | Fórmula:    | Área*EMVS_CoeficienteEdificabilidad |        |
|                                                |                                     |   |             |                                     |        |
|                                                | Aceptar Cancelar Ayud               | a |             | Aceptar Cancelar                    | Ayuda  |
|                                                |                                     |   |             |                                     |        |

#### Superficies tipo 2: Superficies Construidas y Útiles por Usos

Se incluirán Tabla de planificación desglosadas por el parámetro "*EMVS\_Uso*", tanto de útiles (Habitaciones) como de construidas (Áreas) por planta, que irán incluidas en los planos de "**SUC. Superficies totales y parciales**".

| <emvs-superficiesconstruidas gener<="" th=""><th>ales (50% Soportal)&gt;</th><th></th><th></th></emvs-superficiesconstruidas> | ales (50% Soportal)>    |                                             |                        |
|----------------------------------------------------------------------------------------------------|-------------------------|---------------------------------------------|------------------------|
| Α                                                                                                    | В                       |                                             |                        |
| Clasificación construídas                                                                                                    | SUPERFICIES CONSTRUIDAS |                                             |                        |
| P-2                                                                                                    |                         | PD                                          |                        |
| luecos aparatos elevadores                                                                                                    | 8.16 m <sup>2</sup>     | PB                                          | 0.472                  |
| Patinillos zonas instalaciones                                                                                                | 6.63 m <sup>2</sup>     | Huecos aparatos elevadores                  | 8.17 m <sup>-</sup>    |
| Superficie construída garaie asociada a vivienda                                                                              | s 151 41 m²             | Patinillos zonas instalaciones              | 12.52 m <sup>2</sup>   |
| Superficie construíde garaje zonas instasaos y                                                                                | a 165 37 m²             | Soportales                                  | 73.52 m²               |
| Superficie constituida garaje zonas instaseos y                                                                               | 4742.00                 | Superficie construida interior de viviendas | 325.69 m²              |
| superficie construida zona de coches                                                                                          | 1713.39 m <sup>2</sup>  | Superficie construída zonas comunes         | 208.76 m <sup>2</sup>  |
| Superficie construída zonas comunes                                                                                           | 45.59 m²                | Superficie local comercial                  | 782.56 m <sup>2</sup>  |
| 2-1                                                                                                    |                         | Terrazas cubiertas y tendederos             | 15.03 m²               |
| luecos aparatos elevadores                                                                                                    | 8.16 m <sup>2</sup>     | P1                                          |                        |
| Patinillos zonas instalaciones                                                                                                | 6.63 m²                 | Huecos aparatos elevadores                  | 8.41 m <sup>2</sup>    |
| Superficie construída garaje asociada a vivienda                                                                              | s 152.40 m²             | Patinillos zonas instalaciones              | 17.56 m²               |
| Superficie construída garaje zonas inst.aseos y                                                                               | a 91.95 m²              | Superficie construida interior de viviendas | 1110.26 m <sup>2</sup> |
| Superficie construída zona de coches                                                                                          | 1785.89 m²              | Superficie construída zonas comunes         | 106.38 m <sup>2</sup>  |
| Superficie construída zonas comunes                                                                                           | 43.26 m²                | Terrazas cubiertas y tendederos             | 44.44 m <sup>2</sup>   |

#### • Superficies tipo 3: Superficies de Calificación

Se incluirán Tablas de Planificación detallando las superficies correspondientes a las fichas de Opera citadas en el *Anexo XIII. Áreas y superficies*, utilizando la plantilla proporcionada por la EMVS y filtrando con los parámetros adecuados para obtener las siguientes superficies (se podrán modificar los parámetros o criterios de filtrado). La finalidad de estas Tablas será la obtención de las superficies para su inserción de datos y comprobación en el software Opera.

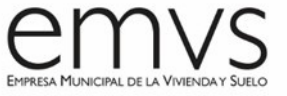

**NOTA:** la explicación de cada ficha es complementaria al manual para rellenar las fichas del programa Opera.

 Ficha 2: Ficha resumen de superficies. Útiles y construidas por uso. Se crearán dos tablas, una de Habitaciones y otra de Áreas, totalizando las superficies por el parámetro "EMVS\_Uso".

| A              | В                      |
|----------------|------------------------|
| EMVS_Uso       | Superficie Construida  |
| PORTAL 61      |                        |
| BALCONADA      | 14.96 m²               |
| HUECO_ASCENSOR | 13.85 m²               |
| INST_CASETON   | 19.36 m²               |
| INST_PATINILLO | 9.00 m²                |
| INSTALACIONES  | 27.38 m²               |
| TENDEDERO      | 35.82 m²               |
| TRASTEROS      | 83.50 m²               |
| VIVIENDA       | 769.32 m²              |
| ZZCC           | 40.64 m²               |
| ZZCC_ESCALERA  | 66.56 m²               |
| ZZCC_PORTAL    | 48.83 m²               |
|                | 1129.22 m <sup>2</sup> |

 <u>Ficha 4:</u> Superficies y alturas por plantas, portal y por escaleras. Construidas, edificables y útiles por planta. Alturas por planta. Se crearán tablas de Habitaciones y Áreas totalizando superficies útiles, construidas y edificables por portal y planta, y se totalizará la superficie bajo rasante y sobre rasante.

| Α          | В                      | С                     | D                        |
|------------|------------------------|-----------------------|--------------------------|
| PLANTA     | SUPERFICIE CONSTRUIDA  | SUPERFICIE EDIFICABLE | SUPERFICIE NO COMPUTABLE |
| PORTAL 63  |                        |                       |                          |
| PLANTA 0   | 230.37 m²              | 215.61 m²             | 14.76 m²                 |
| PLANTA 1   | 181.83 m²              | 166.01 m²             | 15.82 m²                 |
| PLANTA 2   | 182.88 m²              | 166.01 m²             | 16.87 m²                 |
| PLANTA 3   | 182.88 m²              | 166.01 m²             | 16.87 m²                 |
| PLANTA 4   | 181.83 m²              | 166.01 m²             | 15.82 m²                 |
| PLANTA CUB | 19.36 m²               | 0.00 m²               | 19.36 m²                 |
| SR         | 979.15 m²              | 879.65 m²             | 99.50 m²                 |
| PLANTA -1  | 191.26 m²              | 88.14 m²              | 103.12 m²                |
| BR         | 191.26 m <sup>2</sup>  | 88.14 m²              | 103.12 m <sup>2</sup>    |
| PORTAL 63  | 1170.41 m <sup>2</sup> | 967.79 m²             | 202.62 m <sup>2</sup>    |
|            |                        |                       |                          |
| PORTAL 61  |                        |                       |                          |
| PLANTA 0   | 147.29 m²              | 136.53 m²             | 10.76 m²                 |
| PLANTA 1   | 203.31 m²              | 187.48 m²             | 15.83 m²                 |
| PLANTA 2   | 203.31 m²              | 187.48 m²             | 15.83 m²                 |
| PLANTA 3   | 203.31 m²              | 187.48 m²             | 15.83 m²                 |
| PLANTA 4   | 203.31 m²              | 187.48 m²             | 15.83 m²                 |
| PLANTA CUB | 19.36 m²               | 0.00 m²               | 19.36 m²                 |
| SR         | 979.89 m²              | 886.45 m²             | 93.44 m²                 |
| PLANTA -1  | 149.33 m²              | 83.50 m²              | 65.83 m²                 |
| BR         | 149.33 m <sup>2</sup>  | 83.50 m <sup>2</sup>  | 65.83 m²                 |
| PORTAL 61  | 1129.22 m <sup>2</sup> | 969.95 m²             | 159.27 m <sup>2</sup>    |
| TOTAL      | 2299.63 m <sup>2</sup> | 1937.74 m²            | 361.89 m²                |

Ficha 5.1: Cuadro de superficies útiles por vivienda tipo. Útiles interiores y exteriores por vivienda tipo. Se crearán Tablas de planificación de Habitaciones por vivienda tipo. Se filtrarán las tablas adecuadamente para que haya una sola tabla por cada vivienda tipo y sus superficies exteriores e interiores se encuentren correctamente totalizadas.

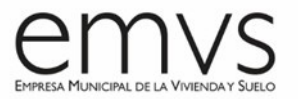

| VT5/2        |                     |
|--------------|---------------------|
| baño         | 3.37 m²             |
| cocina       | 7.34 m²             |
| distribuidor | 1.45 m²             |
| dormitorio1  | 10.94 m²            |
| dormitorio2  | 8.37 m²             |
| salón        | 16.32 m²            |
| vestibulo    | 4.70 m²             |
| Interior     | 52.49 m²            |
| tendedero    | 3.60 m <sup>2</sup> |
| Exterior     | 3.60 m²             |
| VT5/2        | 56.09 m²            |

 Ficha 5.2: Cuadro de ubicaciones de vivienda. Números de vivienda por planta, portal, letra y escalera. Cuadro completo de todas las viviendas por vivienda tipo. Se incluirá el número de vivienda de cada una junto con la vivienda tipo, el portal, planta, letra y escalera.

| <sup_ficha5-2-cuadro -="" 3="" de="" ubicaciones="" viviendas="" vt3=""></sup_ficha5-2-cuadro> |               |           |        |        |  |  |
|------------------------------------------------------------------------------------------------|---------------|-----------|--------|--------|--|--|
| Α                                                                                              | В             | С         | D      | E      |  |  |
| Número                                                                                         | Vivlenda Tipo | Portal    | Planta | Puerta |  |  |
| 11                                                                                             | VT3/3         | PORTAL 61 | P1     | В      |  |  |
| 13                                                                                             | VT3/3         | PORTAL 61 | P2     | В      |  |  |
| 19                                                                                             | VT3/3         | PORTAL 63 | P1     | А      |  |  |
| 20                                                                                             | VT3/3         | PORTAL 61 | P3     | В      |  |  |
| 26                                                                                             | VT3/3         | PORTAL 61 | P4     | В      |  |  |
| 28                                                                                             | VT3/3         | PORTAL 63 | P3     | Α      |  |  |
| 32                                                                                             | VT3/3         | PORTAL 61 | P2     | Α      |  |  |
| 37                                                                                             | VT3/3         | PORTAL 63 | P2     | Α      |  |  |
| 45                                                                                             | VT3/3         | PORTAL 63 | P4     | Α      |  |  |

 <u>Ficha 6:</u> Superficies de viviendas ordenadas por tipo. Útiles totales y construidas totales por vivienda tipo. Se crearán tablas de Habitaciones y Áreas totalizando superficies útiles y construidas por vivienda tipo, incluyendo número de dormitorios y número de viviendas de cada tipo.

| Α                | В                   | С                 | D                     |
|------------------|---------------------|-------------------|-----------------------|
| EMVS_VivendaTipo | EMVS_NumDormitorios | EMVS_NumViviendas | SUPERFICIE CONSTRUIDA |
| VT1/2            | 2                   | 2                 | 69.98 m²              |
| VT2/2            | 2                   | 2                 | 71.03 m²              |
| VT3/3            | 3                   | 8                 | 90.64 m²              |
| VT4/3            | 3                   | 4                 | 91.46 m²              |
| VT5/2            | 2                   | 1                 | 70.01 m²              |
| VT6/4            | 4                   | 1                 | 104.56 m²             |
| VT7M/3           | 3                   | 1                 | 91.70 m²              |
|                  |                     |                   | 589.38 m²             |

<u>Ficha 7:</u> Superficies de viviendas ordenadas por N° de dormitorios. Útiles totales y construidas totales por tipo y numero de dormitorios. Se crearán tablas de Habitaciones y Áreas totalizando superficies construidas y útiles de viviendas tipo por número de dormitorios.

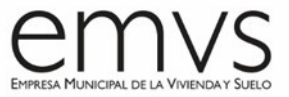

| Α                | В                 | С                     |
|------------------|-------------------|-----------------------|
| EMVS_VivendaTipo | EMVS_NumViviendas | SUPERFICIE CONSTRUÍDA |
| 2                |                   |                       |
| VT1/2            | 2                 | 69.98 m²              |
| VT2/2            | 2                 | 71.03 m²              |
| VT5/2            | 1                 | 70.01 m²              |
| 2                |                   | 211.02 m <sup>2</sup> |
| 3                |                   |                       |
| VT3/3            | 8                 | 90.64 m²              |
| VT4/3            | 4                 | 91.46 m²              |
| VT7M/3           | 1                 | 91.70 m²              |
| 3                |                   | 273.80 m <sup>2</sup> |
| 4                |                   |                       |
| VT6/4            | 1                 | 104.56 m <sup>2</sup> |
| 4                |                   | 104.56 m <sup>2</sup> |
| SUPERFICIE TOTAL |                   | 589.38 m²             |

 Ficha 8: Superficies útiles de Trasteros. Se creará una Tabla de planificación de Habitaciones de Trasteros. A su vez, en el programa Opera o a través de Excel, se obtendrán los datos de superficie útil bruta.

| Α       | В      | С     | D                   |
|---------|--------|-------|---------------------|
| Nombre  | Número | Nivel | Superficie Útil     |
| 10/TT2  | 6      | P-1   | 4.75 m <sup>2</sup> |
| 11/TT2  | 7      | P-1   | 4.75 m <sup>2</sup> |
| 12/TT2  | 8      | P-1   | 4.75 m²             |
| 13/TT2  | 9      | P-1   | 4.75 m²             |
| 14/TT2  | 10     | P-1   | 4.75 m <sup>2</sup> |
| 19/TT4  | 11     | P-1   | 5.30 m²             |
| 18/TT4  | 12     | P-1   | 5.30 m²             |
| 17/TT4  | 13     | P-1   | 5.30 m²             |
| 16/TT4  | 14     | P-1   | 5.30 m²             |
| 15/TT4  | 15     | P-1   | 5.30 m²             |
| 09/TT3  | 18     | P-1   | 5.20 m²             |
| 08/TT3  | 19     | P-1   | 5.20 m²             |
| 07/TT3  | 20     | P-1   | 5.20 m²             |
| 06/TT3  | 21     | P-1   | 5.20 m²             |
| 05/TT3  | 22     | P-1   | 5.20 m²             |
| 01/TT1M | 23     | P-1   | 4.74 m²             |
| 02/TT2  | 24     | P-1   | 4.75 m²             |
| 03/TT2  | 25     | P-1   | 4.75 m²             |
| 04/TT2  | 26     | P-1   | 4.75 m²             |
| TOTALES |        |       | 95.26 m²            |

- <u>Ficha 9:</u> Superficie útil y construida por planta y numero de Local. Se crearán Tablas de planificación de Habitaciones y Áreas para detallar superficies útiles y construidas de Locales Comerciales, en caso de haberlos.
- Ficha 10: Tipos de Plazas de aparcamiento con su superficie útil neta. Se creará una Tabla de planificación de Aparcamientos según número de plaza y denominación tipo, incluyendo el cálculo de la superficie útil (Largo x Ancho). A su vez, en el programa Opera o a través de Excel, se obtendrán los datos de superficie útil bruta.

|    | P-2  |                      |            |  |  |  |
|----|------|----------------------|------------|--|--|--|
| n° | Tipo | Útil neta            | Útil bruta |  |  |  |
| 01 | GT-1 | 10.13 m²             | 23.50 m²   |  |  |  |
| 02 | GT-1 | 10.13 m²             | 23.50 m²   |  |  |  |
| 03 | GT-1 | 10.13 m²             | 23.50 m²   |  |  |  |
| 04 | GT-1 | 10.13 m²             | 23.50 m²   |  |  |  |
| 05 | GT-1 | 10.13 m²             | 23.50 m²   |  |  |  |
| 06 | GT-1 | 10.13 m²             | 23.50 m²   |  |  |  |
| 07 | GT-1 | 10.13 m²             | 23.50 m²   |  |  |  |
| 08 | GT-1 | 10.13 m²             | 23.50 m²   |  |  |  |
| 09 | GT-2 | 12.00 m²             | 27.86 m²   |  |  |  |
| 10 | GT-2 | 12.00 m²             | 27.86 m²   |  |  |  |
| 11 | GT-1 | 10.13 m²             | 23.50 m²   |  |  |  |
| 12 | GT-1 | 10.13 m²             | 23.50 m²   |  |  |  |
| 13 | GT-1 | 10.13 m²             | 23.50 m²   |  |  |  |
| 14 | GT-2 | 12.00 m²             | 27.86 m²   |  |  |  |
| 15 | GT-2 | 12.00 m²             | 27.86 m²   |  |  |  |
| 16 | GT-1 | 10.13 m²             | 23.50 m²   |  |  |  |
| 17 | GT-1 | 10.13 m²             | 23.50 m²   |  |  |  |
| 18 | GT-1 | 10.13 m²             | 23.50 m²   |  |  |  |
| 19 | GT-2 | 12.00 m <sup>2</sup> | 27.86 m²   |  |  |  |
| 20 | GT-2 | 10.13 m²             | 23.50 m²   |  |  |  |

 Ficha 11: Superficies de viviendas, garajes y trasteros vinculados. Se crearán tablas de Habitaciones y Áreas totalizando superficies tanto útiles como construidas por número de vivienda y especificando los parámetros incluidos en la plantilla de la EMVS. La vinculación de trasteros y garajes se obtendrá del software Opera y se introducirá en Revit.

|        | <su< th=""><th>P_Ficha11.S</th><th>SC-Superficies</th><th>Construida</th><th>s de vivienda</th><th>s, garajes y traster</th><th>os vinculados&gt;</th><th></th></su<> | P_Ficha11.S | SC-Superficies | Construida | s de vivienda | s, garajes y traster  | os vinculados>         |                          |
|--------|----------------------------------------------------------------------------------------------------|-------------|----------------|------------|---------------|-----------------------|------------------------|--------------------------|
| Α      | A B C D E F G H I                                                                                                    |             |                |            |               |                       | I                      |                          |
| Número | EMVS_VivendaTipo                                                                                                    | EMVS_Portal | EMVS_Escalera  | Nivel      | EMVS_Puerta   | Superficie Construida | EMVS_VinculacionGaraje | EMVS_VinculacionTrastero |

• Superficies tipo 4. Superficies Útiles por Tipologías – Iluminación y Ventilación

Se incluirán Tablas de planificación por cada tipología de vivienda tanto de superficies útiles (Habitaciones) como de superficies construidas (Áreas), desglosando por nombre de estancia, que irán incluidas en los planos de "**VTC. Tipologías de Viviendas**".

| VIVIENDA TIPO- VT3/2M N° DORM  | MITORIOS - 2 Nº VIVIENDAS - 1 |                        |                           |        |
|--------------------------------|-------------------------------|------------------------|---------------------------|--------|
| ESPACIOS                       | SUPERFICIES ÚTILES M2         |                        |                           |        |
| Dormitorio 2                   | 12.81 m <sup>2</sup>          |                        |                           |        |
| Estar-Comedor                  | 19.64 m <sup>2</sup>          |                        |                           |        |
| Cocina                         | 11.88 m <sup>2</sup>          |                        |                           |        |
| Dormitorio ppal                | 12.59 m <sup>2</sup>          | EMV/S Suporf           | iningConstruidae VT2/2M   |        |
| Baño                           | 4.66 m <sup>2</sup>           | -Emv3-Superi           | iclesconstruitas-v i 3/2m |        |
| Vestibulo                      | 5.55 m <sup>2</sup>           |                        | S Construida corrada      | 5 00   |
| TOTAL SUPERFICIE ÚTIL INTERIOR | 67.13 m <sup>2</sup>          | ESPACIOS               | + 50% ext                 | 5.00   |
|                                |                               | VT3/2M                 | 82.29 m <sup>2</sup>      | 131.67 |
| Tendedero                      | 3.93 m <sup>2</sup>           | Tendedero              | 2.00 m <sup>2</sup>       | 3.20 m |
| TOTAL SUPERFICIE ÚTIL EXTERIOR | 3.93 m <sup>2</sup>           | TOTAL SUPERFICIE       | 84.20 m <sup>2</sup>      | 124 97 |
| TOTAL SUPERFICIE ÚTIL VIVIENDA | 71.05 m <sup>2</sup>          | CONSTRUIDA DE VIVIENDA | 64.50 m <sup>-</sup>      | 134.07 |
|                                |                               |                        |                           |        |

Se incluirán Tablas de planificación por cada tipología de vivienda tanto de Iluminación como de Ventilación de estancias, que irán incluidas en los planos de "**VTC**.

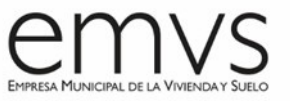

PZC

**Tipologías de Viviendas**". Se detalla a continuación el procedimiento de creación de dichas Tablas de planificación.

|                    | VENTILACION_ILUMINACION_VT2/2 |                                 |                                |                           |                           |  |
|--------------------|-------------------------------|---------------------------------|--------------------------------|---------------------------|---------------------------|--|
| PIEZA<br>HABITABLE | SUPERFICIE ÚTIL<br>(m²)       | SUP.ILUMINACIÓN<br>MÍNIMA (12%) | SUP.VENTILACIÓN<br>MÍNIMA (8%) | SUPERFICIE<br>ILUMINACIÓN | SUPERFICIE<br>VENTILACIÓN |  |
| salón              | 16.32 m <sup>2</sup>          | 1.96 m²                         | 1.31 m²                        | 5.23 m²                   | 5.23 m <sup>2</sup>       |  |
| dormitorio2        | 8.63 m²                       | 1.04 m²                         | 0.69 m²                        | 1.07 m²                   | 1.07 m²                   |  |
| dormitorio1        | 10.94 m²                      | 1.31 m²                         | 0.88 m²                        | 1.57 m²                   | 1.57 m²                   |  |
| cocina             | 7.34 m <sup>2</sup>           | 0.88 m²                         | 0.59 m²                        | 1.64 m²                   | 1.64 m²                   |  |
| tendedero          | (iluminación/ventil           | 1.66 m <sup>2</sup>             | 1.66 m <sup>2</sup>            |                           |                           |  |

 Cálculo de Iluminación y Ventilación. Procedimiento de creación de Tablas de planificación para Iluminación y Ventilación mínimas de viviendas:

\*IMPORTANTE: para usar este método de cálculo de iluminación y ventilación, deberá estar activado el parámetro "*Punto de cálculo de habitación*" dentro de la familia de ventana / puerta balconera.

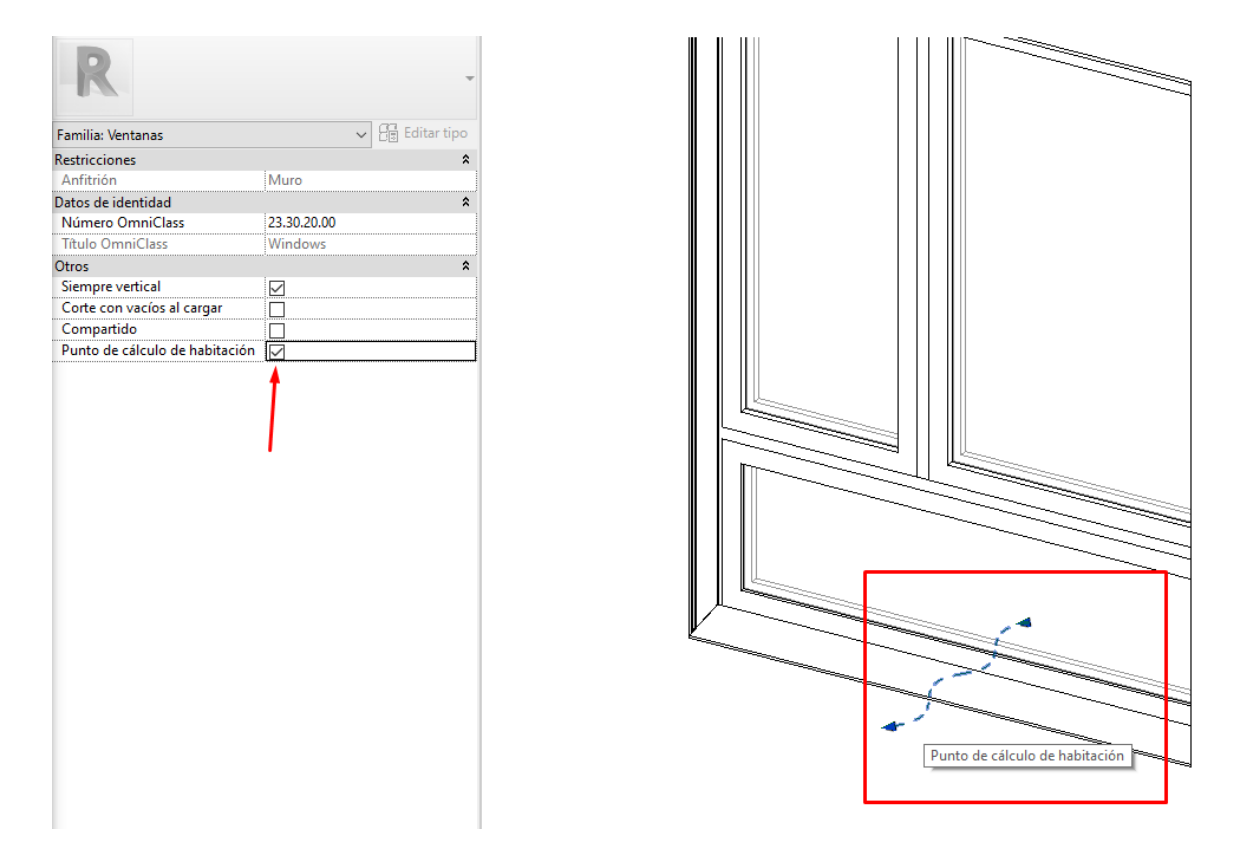

Creamos una tabla de planificación de Ventanas (y Puertas Balconeras, en su caso) y aplicamos parámetros "EMVS Superficielluminacion" los de Ventana y "EMVS\_SuperficieVentilacion", así parámetros de Habitación como los "EMVS\_IluminacionMinima" y "EMVS\_VentilacionMinima", que definen la Iluminación y Ventilación mínimas de cada Habitación:

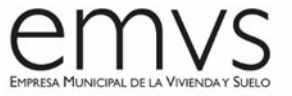

 Iluminación mínima (según NNUU vigentes): 0.12 - 12%. Para calcular la Iluminación Mínima de cada estancia, crearemos la siguiente formula en la tabla de planificación y le daremos el nombre de "EMVS\_Superficielluminacion":

| Propiedades de tabla de planificación                                                                                                    | × |        |                |                |                    |             |
|----------------------------------------------------------------------------------------------------|---|--------|----------------|----------------|--------------------|-------------|
| Campos Filtro Clasificación/Agrupación Formato Apariencia                                                                                                    |   |        |                |                |                    |             |
| Seleccionar campos disponibles de:<br>Ventanas                                                                                                    |   |        |                |                |                    |             |
| Campos disponibles:<br>Altura de antepecho<br>Altura de extremo inicial<br>Anchura aproximada<br>Coeficiente de incremento de calor solar<br>Coeficiente de transferencia de calor (U)<br>Coeficiente de transferencia de calor (U)                                                        |   |        | 🛙 Valor calcul | lado           |                    | ×           |
| Comentarios         Tipo           Comentarios de tipo         Altura           Constancia         Antura           Costo         Sup. Iluminación mínima (12%)           Descripción         Sup. Ventlación mínima (3%)           Descripción carpinterias         Superfice Iluminación |   | N      | Nombre:        | EMVS_Superfic  | cieIluminacion     |             |
| Descripción de montage<br>Descripción Simbolo<br>Especificación<br>Fabricante<br>Famila V Et                                                                                                    |   | D<br>T | Disciplina:    | Común<br>Área  |                    | ~           |
|                                                                                                    |   | F      | -órmula:       | De habitación: | Área * EMVS_Ilumin | acionMinima |
| Aceptar Cancelar Ayud                                                                                                    | a |        |                | Aceptar        | Cancelar           | Ayuda       |

 Ventilación mínima (según NNUU vigentes): 0.08 - 8%. Para calcular la Ventilación Mínima de cada estancia, crearemos la siguiente formula en la tabla de planificación y le daremos el nombre de "EMVS\_SuperficieVentilacion":

| Propiedades de tabla de planificación                                                                                                    | × |                                                       |
|----------------------------------------------------------------------------------------------------|---|-------------------------------------------------------|
| Campos Filtro Clasificación/Agrupación Formato Apariencia                                                                                                    |   |                                                       |
| Seleccionar campos disponibles de:<br>Ventanas ~                                                                                                    |   |                                                       |
| Campos disponibles: Campos de planificación (en orden):  Altura a proximada Altura de antepecho Altura de extermo inicial Campos de planificación (son y Tipo De habitación: Nony Tipo De habitación: Nony Pa |   |                                                       |
| Andrura aproximada<br>Coeficiente de incremento de calor solar<br>Coeficiente de transferencia de calor (U)<br>Comentarios                                                                                    |   | ■ Valor calculado ×                                   |
| Comentarios de tipo Altura<br>Comentarios de tipo Altura<br>Costo Anchura<br>Código de montaje Sup. Iluminación mínima (12%)                                                                                  |   | Nombre: EMVS_SuperficieVentilacion                    |
| Descripción Sup. Ventilación minma (8%)<br>Descripción Acabados Superficie Lluminación<br>Descripción Carpinterías Superficie Ventilación<br>Descripción de montale                                           |   | Fórmula     Porcentaje                                |
| Descripción Herrajes<br>Descripción Simbolo<br>Especificación (f. 2000)                                                                                                    |   | Disciplina: Común ~                                   |
| Fabricante<br>Familia v 🖭                                                                                                    |   | Tipo: Área $\checkmark$                               |
| / 11 / 11 tE +E                                                                                                    |   | Fórmula: De habitación: Área * EMVS_VentilacionMinima |
| Induir elementos de vínculos                                                                                                    |   |                                                       |
| Aceptar Cancelar Ayuda                                                                                                    |   | Aceptar Cancelar Ayuda                                |

**\*NOTA:** en los casos de cocinas que iluminen a través de tendedero, se deberá crear una tabla independiente de iluminación y ventilación aplicando en balconeras y ventanas el parámetro específico de coeficiente de reducción correspondiente al cerramiento del tendedero.

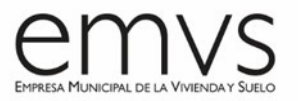

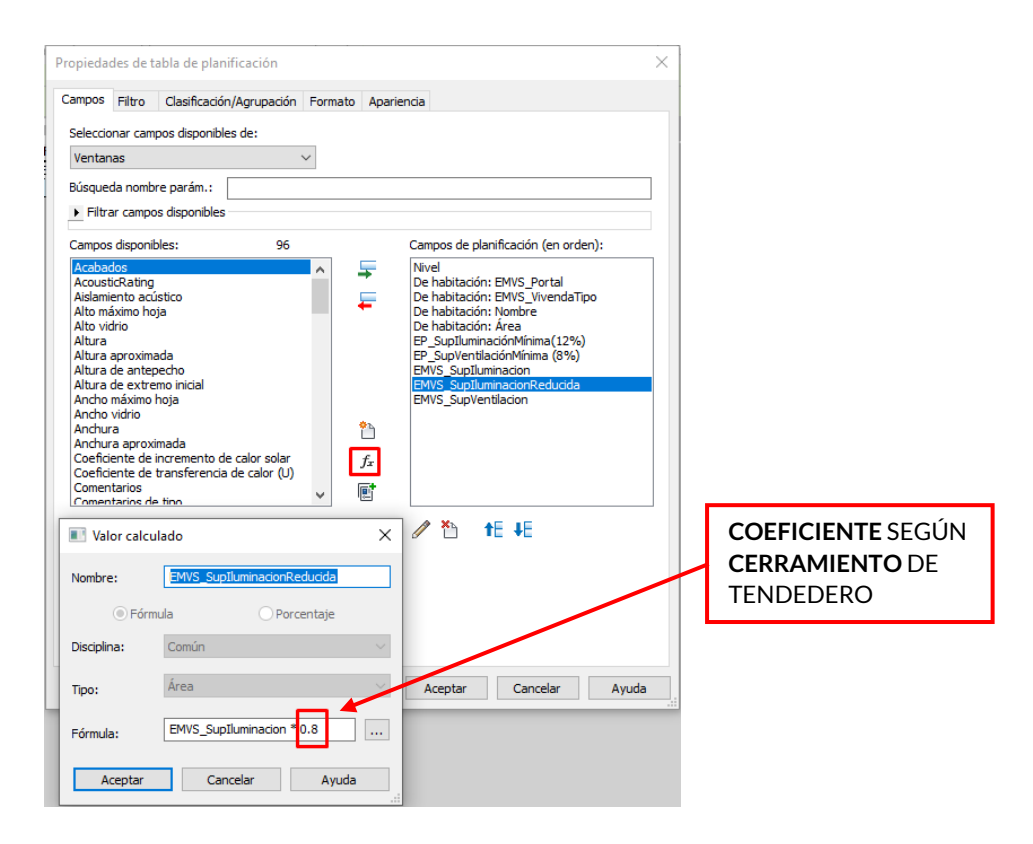

| PIEZA     | SUPERFICIE ÚTIL | SUP.ILUMINACIÓN | SUP.VENTILACIÓN | SUP. ILUMINACIÓN | SUPERFICIE  |
|-----------|-----------------|-----------------|-----------------|------------------|-------------|
| HABITABLE | (m²)            | MÍNIMA (12%)    | MÍNIMA (8%)     | REDUCIDA         | VENTILACIÓN |
| cocina    | 7.34 m²         | 0.88 m²         | 0.59 m²         | 1.31 m²          | 1.64 m²     |

## 3- TABLAS DE PLANIFICACIÓN: MEDICIONES

#### - MODELO DE ARQUITECTURA

Entiéndase por Modelo, el código identificador elegido por el estudio (ID) para identificar en Planos cada elemento. Puede estar insertado en Parámetro modelo o en otro parámetro de identificación. Entiéndase por Código de montaje y Nota clave los parámetros donde insertar el vínculo para las mediciones con Presto.

Las Tablas de medición de la EMVS empezarán con un prefijo MED-NombreTabla para su rápida identificación.

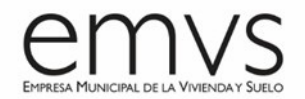

| ÷ | Arquitectura            |
|---|-------------------------|
|   | MED-Albañileria         |
|   | MED-Alicatados          |
|   | MED-Barandillas         |
|   | MED-Cubiertas           |
|   | MED-Escaleras           |
|   | MED-Excavacion/Rellenos |
|   | MED-Fachadas            |
|   | MED-Falsos Techos       |
|   | MED-Habitaciones        |
|   | MED-Multicategoria      |
|   | MED-Puertas Exteriores  |
|   | MED-Puertas Interiores  |
|   | MED-Sanitarios          |
|   | MED-Solados             |

- MED-Ventanas
- MED-CUBIERTAS Tabla de cubiertas: Interesa ratios coste= €/m<sup>2</sup> con todo incluido por Área y Tipo

En el ratio de cubierta se valora: terminación final o acabado, aislamientos, protecciones,

impermeabilizaciones, formación de pendientes, limas, canalones, líneas de vida, petos...

| <med-cubierta></med-cubierta> |             |                |            |        |      |  |
|-------------------------------|-------------|----------------|------------|--------|------|--|
| Α                             | A B C D E F |                |            |        |      |  |
| Familia                       | Tipo        | Código de mont | Nota clave | Modelo | Área |  |

 MED-ALBAÑILERÍA – Tabla de Muros: separar medición, sobre rasante y bajo rasante – Áreas (m<sup>2</sup>) por tipo y nivel referencia (planta)

| <med-muros></med-muros> |         |                                                                   |               |  |  |  |  |  |
|-------------------------|---------|-------------------------------------------------------------------|---------------|--|--|--|--|--|
| Α                       | В       | С                                                                 | C D E F G H I |  |  |  |  |  |
| Función                 | Familia | Tipo Código de montaje Nota clave Comentario Modelo Área Longitud |               |  |  |  |  |  |

 MED-FACHADAS – Tabla de Muros: separar medición, sobre rasante y bajo rasante – Áreas (m<sup>2</sup>) por tipo

Interesa RATIOS COSTE / m<sup>2</sup>: 1.- sin carpinterías y 2.- con carpinterías

Las fachadas valorarán siempre del exterior al interior, con todos y cada uno de sus componentes, incluidas las subestructuras, aislamientos, impermeabilizaciones, remates, cargaderos, perfiles de jambas, sistemas de cartón-yeso... hasta la pintura, pero sin rodapié. Se desprecia en el estudio del ratio si un trasdosado interior lleva yeso o alicatado...

| <med-muros></med-muros> |                   |                                                                           |  |  |  |  |  |   |
|-------------------------|-------------------|---------------------------------------------------------------------------|--|--|--|--|--|---|
| Α                       | A B C D E F G H I |                                                                           |  |  |  |  |  | I |
| Función                 | Familia           | Familia Tipo Código de montaje Nota clave Comentario Modelo Área Longitud |  |  |  |  |  |   |

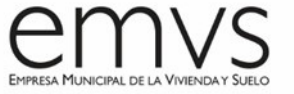

#### • MED-SOLADOS – Tabla de suelos – Áreas de solados

Separar sobre de bajo rasante y vivienda de zonas comunes - por tipo y área (m<sup>2</sup>)

| <med-suelos></med-suelos> |                 |         |            |        |                   |      |            |  |
|---------------------------|-----------------|---------|------------|--------|-------------------|------|------------|--|
| Α                         | A B C D E F G H |         |            |        |                   |      |            |  |
| Familia                   | Tipo            | Función | Estructura | Modelo | Código de montaje | Área | Nota clave |  |

#### • MED-ALICATADOS - Tabla de material de muro - Área muro

Separar sobre de bajo rasante y viviendas de zonas comunes - por tipo y área (m<sup>2</sup>)

Separar alicatados de cocinas de alicatados de baños.

| <med-material muro=""></med-material> |         |         |      |                     |                  |                |         |
|---------------------------------------|---------|---------|------|---------------------|------------------|----------------|---------|
| A                                     | В       | С       | D    | E                   | F                | G              | н       |
| Material: Nombre                      | Función | Familia | Tipo | Material: Nota clav | Material: Volume | Material: Área | Anchura |

 MED-YESOS / ENFOSCADOS / OTROS REVESTIMIENTOS – Tabla material de muro - Área muro

Separar sobre de bajo rasante y viviendas de zonas comunes - por tipo y área (m<sup>2</sup>)

| <med-material muro=""></med-material> |         |         |      |                     |                  |                |         |
|---------------------------------------|---------|---------|------|---------------------|------------------|----------------|---------|
| A                                     | В       | С       | D    | E                   | F                | G              | Н       |
| Material: Nombre                      | Función | Familia | Tipo | Material: Nota clav | Material: Volume | Material: Área | Anchura |

• MED-FALSOS TECHOS – Tabla de techos - Área techos

Separar sobre de bajo rasante y viviendas de zonas comunes - por tipo y área (m<sup>2</sup>)

| <med-techos></med-techos> |                                                       |  |  |  |  |  |  |  |
|---------------------------|-------------------------------------------------------|--|--|--|--|--|--|--|
| Α                         | A B C D E F                                           |  |  |  |  |  |  |  |
| Familia                   | Familia Tipo Modelo Código de montaje Nota clave Área |  |  |  |  |  |  |  |

#### MED-EXCAVACIÓN/RELLENOS – Tabla de topografía – por volumen (m<sup>3</sup>)

| <med-topografia></med-topografia> |      |        |                   |         |       |                    |                 |                    |
|-----------------------------------|------|--------|-------------------|---------|-------|--------------------|-----------------|--------------------|
| Α                                 | В    | С      | D                 | E       | F     | G                  | Н               | I                  |
| Familia                           | Tipo | Nombre | Código de montaje | Relleno | Corte | Área de superficie | Área proyectada | Corte/relleno neto |

# • MED-CARPINTERIA EXTERIOR - Tabla de ventanas y puertas balconeras – por tipo y nº de unidades

El ratio incluye los vidrios y las persianas.

| <med-ventanas></med-ventanas> |      |        |                   |         |        |    |                    |  |
|-------------------------------|------|--------|-------------------|---------|--------|----|--------------------|--|
| Α                             | В    | С      | D                 | E       | F      | G  | Н                  |  |
| Familia                       | Tipo | Modelo | Código de montaje | Anchura | Altura | N° | Altura de antepech |  |

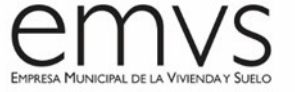

• MED-SANITARIOS – Tabla de aparatos sanitarios – por tipo y nº de unidades

| ex 20-4x 117 x 1000 |      |    |  |  |  |  |
|---------------------|------|----|--|--|--|--|
| Α                   | В    | С  |  |  |  |  |
| Familia             | Tipo | N° |  |  |  |  |

#### • MED-BARANDILLAS – Tabla de barandillas – por tipo, altura, ml y nº de unidades

| <med-barandilla></med-barandilla> |      |                |          |                 |       |             |          |  |  |
|-----------------------------------|------|----------------|----------|-----------------|-------|-------------|----------|--|--|
| Α                                 | В    | С              | D        | E               | F     | G           | Н        |  |  |
| Familia                           | Tipo | Código de mont | Longitud | Altura de baran | Costo | Descripción | Recuento |  |  |

#### • MED-PUERTAS - Tabla de puertas - por tipo y nº de unidades

| <med-puertas></med-puertas>                                     |  |  |  |  |  |  |   |  |  |  |  |
|-----------------------------------------------------------------|--|--|--|--|--|--|---|--|--|--|--|
| A B C D E F G                                                   |  |  |  |  |  |  | Н |  |  |  |  |
| Familia Tipo Modelo Código de montaje Anchura Altura Función Nº |  |  |  |  |  |  |   |  |  |  |  |

#### - MODELO DE ESTRUCTURAS

- Estructura
   MED-Estructura Metalica
   MED-Forjados
   MED-Losas de cimentacion
   MED-Muros Estructurales
   MED-Pantallas
   MED-Pilares
   MED-Pilotes
   MED-Soleras
   MED-Vigas
   MED-Zapatas
- MED-PILOTES Tabla de cimentación
  - o ml según tipologías indicando el número de unidades cuantía
  - o m<sup>3</sup> de encepados y cuantías acero
  - o Ud. descabezados
- MED-PANTALLAS (de cimentación, de contención) Tabla de muros
  - o MI viga cadena-guía indicando también el volumen y cuantía
  - o M<sup>2</sup> por tipologías indicando también volumen y cuantías acero

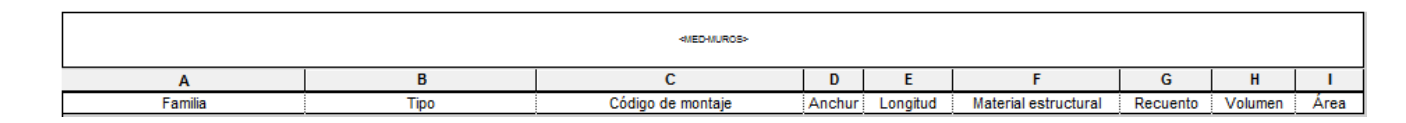

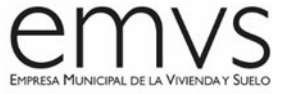

- MED-LOSAS DE CIMENTACIÓN Tabla de cimentación losas
  - (Deducción huecos >2m<sup>2</sup>)
  - $\circ$  M<sup>3</sup> especificando siempre las cuantías y extractar los M<sup>2</sup>

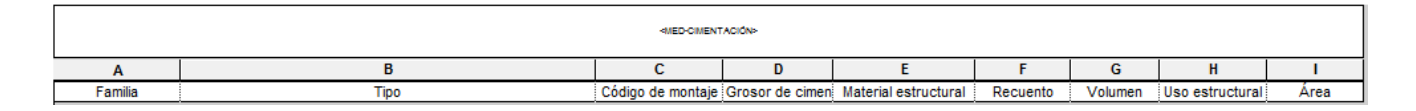

• MED-ZAPATAS, POZOS, VIGAS RIOSTRAS – Tabla de cimentación estructural

o m<sup>3</sup> hormigón y cuantías especificando las dimensiones / profundidades y cuantías

|         | 4IED CINENTACIÓN> |                   |                 |                      |          |         |                 |      |  |
|---------|-------------------|-------------------|-----------------|----------------------|----------|---------|-----------------|------|--|
| Α       | В                 | С                 | D               | E                    | F        | G       | Н               | I    |  |
| Familia | Тіро              | Código de montaje | Grosor de cimen | Material estructural | Recuento | Volumen | Uso estructural | Área |  |

- MED-LOSAS DE ESCALERAS / LOSAS ESTRUCTURALES / RAMPAS Tabla de suelos estructurales
  - (Deducción huecos > 2m<sup>2</sup>)
  - o M<sup>3</sup> especificando siempre las cuantías y extractar los M<sup>2</sup>

|         | <pre>died-ciment AcidN&gt;</pre> |                   |                 |                      |          |         |                 |      |  |  |
|---------|----------------------------------|-------------------|-----------------|----------------------|----------|---------|-----------------|------|--|--|
| Α       | В                                | С                 | D               | E                    | F        | G       | Н               | I    |  |  |
| Familia | Tipo                             | Código de montaje | Grosor de cimen | Material estructural | Recuento | Volumen | Uso estructural | Área |  |  |

• MED-PILARES (HA, metálicos) – Tabla de pilares estructurales

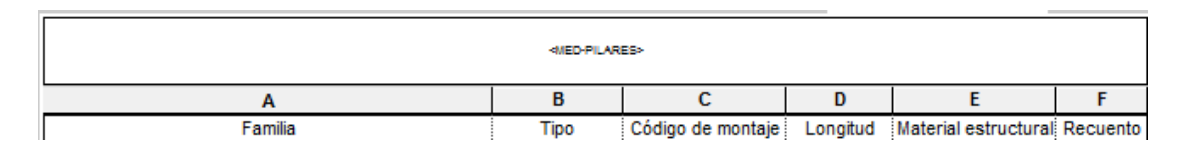

• MED-MUROS (de cimentación, de contención) – Tabla de muros

Diferenciar BR/SR. Separar muros a una cara y a dos caras / ascensores:

- o M<sup>2</sup> por tipología indicando cuantías (ambas valoraciones)
- $\circ$  M<sup>3</sup> por tipología indicando cuantías (ambas valoraciones)

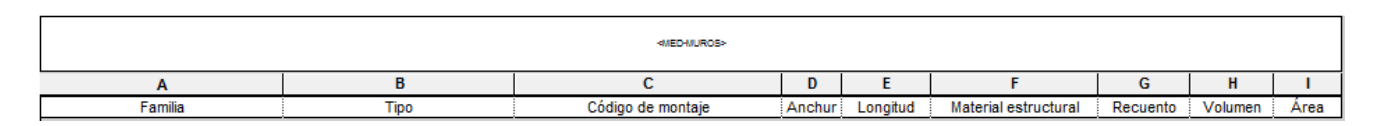

- MED-SOLERAS (Reticular, unidireccional...) Tabla de suelos estructurales
  - M<sup>2</sup> por tipologías y espesores (deducción huecos >2m<sup>2</sup>)

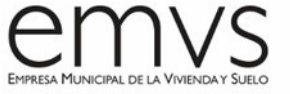

- MED-FORJADOS (Reticular, unidireccional...) Tabla de suelos estructurales
  - M<sup>2</sup> por tipologías y espesores (deducción huecos >2m<sup>2</sup>)

| Α       | В    | С                 | D                    | E       | F    |
|---------|------|-------------------|----------------------|---------|------|
| Familia | Тіро | Código de montaje | Material estructural | Volumen | Área |

• MED-VIGAS (de cimentación, metálicas, de canto) – Tabla de armazón estructural

Con condicional que se ponga en rojo las de canto para señalarlas en modelo.

| <ned-vigas></ned-vigas> |      |                   |         |          |                      |          |  |  |  |
|-------------------------|------|-------------------|---------|----------|----------------------|----------|--|--|--|
| Α                       | В    | С                 | D       | E        | F                    | G        |  |  |  |
| Familia                 | Тіро | Código de montaje | Volumen | Longitud | Material estructural | Recuento |  |  |  |

- MED-ESTRUCTURA METALICA Tabla de armazón estructural
- VER TIPO DE CATEGORIAS Y TIPO DE TABLA
  - Kg de acero por tipologías de perfiles (vol. x peso específico)
  - o MI de tipo de perfil según secciones

#### - MODELO DE INSTALACIONES

- instalaciones
  - MED-Calefaccion
  - MED-Climatizacion
  - MED-Electricidad
  - MED-Energia Solar
  - MED-Espacios
  - MED-Fontaneria
  - MED-PCI
  - MED-Saneamiento MED-Ventilacion Garajes

\*Como Revit <u>no permite filtrar por subproyectos, ni por sistema,</u> se deberá rellenar el campo Abreviatura de sistema y material para poder clasificar los conductos adecuadamente. En programas de medición si permitirá clasificar por cualquier tipo de parámetro.

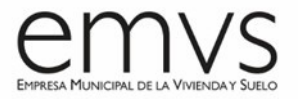

| amila:                                                        | Famila de sistema: Sistema de tube                                                                                                    | rias                                                                        | ~      | Cargar          |  |
|---------------------------------------------------------------|----------------------------------------------------------------------------------------------------|-----------------------------------------------------------------------------|--------|-----------------|--|
| ipo:                                                          | Ventilación                                                                                                    |                                                                             | ~      | Duplicar        |  |
|                                                               |                                                                                                    |                                                                             |        | Cambiar nombre. |  |
| arámetros                                                     | de tipo                                                                                                    |                                                                             |        |                 |  |
|                                                               | Parámetro                                                                                                    |                                                                             | Valor  | =               |  |
| Gráficos                                                      |                                                                                                    |                                                                             |        | *               |  |
| Modificad                                                     | ciones de gráfico                                                                                                    | 1                                                                           | Editar |                 |  |
| Materiale                                                     | es y acabados                                                                                                    |                                                                             |        | *               |  |
| Material                                                      |                                                                                                    | <por categoria=""></por>                                                    | -      |                 |  |
| Mecánica                                                      |                                                                                                    |                                                                             |        | *               |  |
| Cálculos                                                      |                                                                                                    | Ninguno                                                                     |        |                 |  |
| Clasificac                                                    | ión de sistema                                                                                                    | Ventilación                                                                 |        |                 |  |
| Datos de                                                      | identidad                                                                                                    |                                                                             |        | 8               |  |
| magen d                                                       | etipo                                                                                                    |                                                                             |        |                 |  |
| Abreviatu                                                     | ra                                                                                                    |                                                                             |        |                 |  |
| Comenta                                                       | rios de tipo                                                                                                    |                                                                             |        |                 |  |
| JRL                                                           |                                                                                                    |                                                                             |        |                 |  |
| Descripcie                                                    | ón                                                                                                    |                                                                             |        |                 |  |
| Subida/B                                                      | ajada                                                                                                    |                                                                             |        | \$              |  |
| Símbolo d                                                     | de bajada de dos líneas                                                                                                    | Ving-Yang                                                                   |        |                 |  |
| Símbolo d                                                     | de subida de dos líneas                                                                                                    | Contorno                                                                    |        |                 |  |
| Símbolo d                                                     | de bajada de línea única                                                                                                    | Codo - 1/4 de círculo                                                       | ,<br>, |                 |  |
| Símbolo d                                                     | de subida de línea única                                                                                                    | Contorno                                                                    |        |                 |  |
| Símbolo o                                                     | de te hacia arriba de línea única                                                                                                    | Contorno                                                                    |        |                 |  |
| Símbolo o                                                     | de te hacia abajo de línea única                                                                                                    | Te - Semicírculo                                                            |        |                 |  |
| Simbolo o<br>Simbolo o<br>Simbolo o<br>Simbolo o<br>Simbolo o | se subida de dos laneas<br>de subida de línea única<br>de subida de línea única<br>de te hacia amba de línea única<br>de te hacia abajo de línea única<br>nextos prociedades? | Contorno<br>Codo - % de círculo<br>Contorno<br>Contorno<br>Te - Semicírculo |        |                 |  |

• MED-SANEAMIENTO – Tabla de tuberías

Filtrar por categoría de Saneamiento

- o ml de conducciones de tuberías separativas, lluvia, aguas sucias
- o ml colgada, enterrada, etc. por tipologías
- o Nº Arquetas, pozos
- o Nº Rejillas, sumideros

Las categorías del subproyecto de Saneamiento para introducir en tablas son:

- ✓ Tuberías y sus uniones, accesorios
- ✓ Equipos

#### • MED-FONTANERIA – Tabla de tuberías

Filtrar por categorías de Fontanería.

- o ml de conducciones de AFS y ACS hasta vivienda
- o ml de conducciones de AFS y ACS dentro de cada vivienda
- o ml riego

Las categorías del subproyecto de Fontanería para introducir en tablas son:

- ✓ Tuberías y sus uniones, accesorios
- ✓ Equipos

| CUED-TREAMERTIMAS |      |                        |        |        |          |  |
|-------------------|------|------------------------|--------|--------|----------|--|
| Α                 | В    | С                      | D      | E      | F        |  |
| Familia           | Tipo | Abreviatura de sistema | Código | Tamaño | Longitud |  |

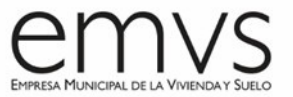

• MED-ELECTRICIDAD – Tabla de (VER CATEGORIAS)

Filtrar por categorías de Electricidad.

- Electricidad por puntos + cuadros. (ver categorías)
   El RATIO se estudiará por VIVIENDA TIPO, ZONAS COMUNES Y GARAJES
- o Red tierras
- o Iluminación
- o Teleco / Domótica / datos TV ...
- Auxiliares de soporte / energía / grupos
- MED-CALEFACCIÓN Tabla de tuberías por longitud (m)
  - Demanda de calor (W)
  - Demandas de frio (w)
  - Paso de tuberías (m)
- **MED-CLIMATIZACION** Tabla de (VER CATEGORIAS-conductos, tubos, máquinas). Filtrar por Categorías de Climatización. (En Presto si permite filtrar por subproyectos)

Las categorías del subproyecto de Clima para introducir en tablas son:

- ✓ Conductos y sus uniones, conductos flexibles
- ✓ Equipos mecánicos (bombas de calor, paneles solares, etc.)
- ✓ Terminales de aire (rejillas)
- ✓ Tuberías y uniones de tuberías

### RATIOS € / TIPO DE VIV

- o MI de conductos hasta cubierta por tipologías (en su caso)
- MI de derivaciones condensados (en su caso)
- o Ud. máquinas
- MI conductos por tipologías (en su caso)
- Ud. rejillas por tipologías y en total (en su caso)

| CV2D-A221422ETVAD |      |                        |        |        |          |  |  |  |  |
|-------------------|------|------------------------|--------|--------|----------|--|--|--|--|
| Α                 | В    | С                      | D      | E      | F        |  |  |  |  |
| Familia           | Tipo | Abreviatura de sistema | Código | Tamaño | Longitud |  |  |  |  |

MED-PCI – Tabla de (VER CATEGORIAS-conductos, tubos, extintores...)
 Filtrar por categorías de Climatización.

- MED-VENTILACIÓN DE GARAJES Tabla de (VER CATEGORIAS-conductos, tubos, máquinas)
   Filtrar por categorías de ventilación.
   RATIOS €/TIPO DE VIV
- MED-VENTILACIÓN DE VIVIENDAS Tabla de (VER CATEGORIAS-conductos, tubos, máquinas)
   Filtrar por categorías de Climatización.
   RATIOS € / TIPO DE VIV
   ML CONDUCTOS POR TIPOLOGÍAS
- MED-ENERGIA SOLAR Tabla de equipos de sistema (por tipo, m<sup>2</sup> y ud)
  - o Ud. de paneles por potencias o tipologías
  - $\circ$  M<sup>2</sup> de captadores
- MED-ESPACIOS Tabla de espacios

|       | MED-Espacios |        |        |       |                   |      |                                       |                                  |                                             |                                     |  |  |  |
|-------|--------------|--------|--------|-------|-------------------|------|---------------------------------------|----------------------------------|---------------------------------------------|-------------------------------------|--|--|--|
| Nivel | Nombre       | Planta | Portal | Letra | Desfase de límite | Área | Flujo de aire viciado<br>especificado | Retorno de flujo<br>de aire real | Suministro de flujo de<br>aire especificado | Suministro de<br>flujo de aire real |  |  |  |

## 4- TABLAS DE PLANIFICACIÓN: PLANOS

Se incluirán todas las Tablas de planificación contenidas en los Planos de Proyecto, según se especifica en las Normas de Redacción de Proyectos.

**NOTA FINAL:** Este listado de Tablas de Planificación es orientativo y variará en cada proyecto, constituyendo una base para la elaboración de las Tablas de Planificación a incluir en el proyecto para la correcta definición de la información de los modelos.

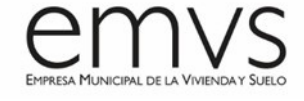